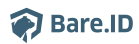

Wissensdatenbank > Applikation verbinden > Mattermost

Mattermost Tobias Kuhn - 2023-04-05 - Applikation verbinden

## Mattermost

Bare.ID kann als SSO-Lösung für die Anmeldung an <u>Mattermost</u>, der Plattform für Team Messaging, kollaborative Workflows und Project Management, verwendet werden.

Voraussetzung hierfür ist die Verwendeung eines Mattermost Enterprise-Accounts.

## Konfiguration in Bare.ID

Mattermost ist bereits als Applikation zur Verbindung mit Bare.ID vorkonfiguriert.

- Melde Dich mit einem Administrator-Konto bei Bare.ID unter app.bare.id an.
- Wähle auf der Willkommensseite die Instanz aus, für die Mattermost als Applikation verbunden werden soll.
- Klicke in der Navigation links auf "Applikationen".

| 🏟 Bare.ID           |                                 |                    |                     | 은 Anton Admin       |
|---------------------|---------------------------------|--------------------|---------------------|---------------------|
| INSTANZAUSWAHL      | Applikationen                   |                    | + APP               | LIKATION VERBINDEN  |
|                     | Verwalten Sie hier die verbunde | nen Applikationen. |                     | Ŷ                   |
| Dashboard           | AKTIONEN V                      |                    | Systemapp           | likationen anzeigen |
| ADMINISTRATION      | Name                            | Beschreibung       | Eingerichtet am     | Status              |
| Applikationen       | crucible                        |                    | 26.1.2023, 12:01:48 | Aktiviert           |
| Rollen              | nextcloud                       |                    | 15.3.2023, 10:46:09 | Aktiviert           |
| Gruppen             |                                 |                    |                     |                     |
| Nutzerkonten        |                                 |                    |                     |                     |
| SICHERHEIT          |                                 |                    |                     |                     |
| Anmeldung und Login |                                 |                    |                     |                     |
| Nutzerregistrierung |                                 |                    |                     |                     |
| Erweitert           |                                 |                    |                     |                     |

- Klicke auf den Button "APPLIKATION VERBINDEN".
- Wähle "Mattermost" durch Klick auf den "VERBINDEN"-Button der entsprechenden Kachel aus.

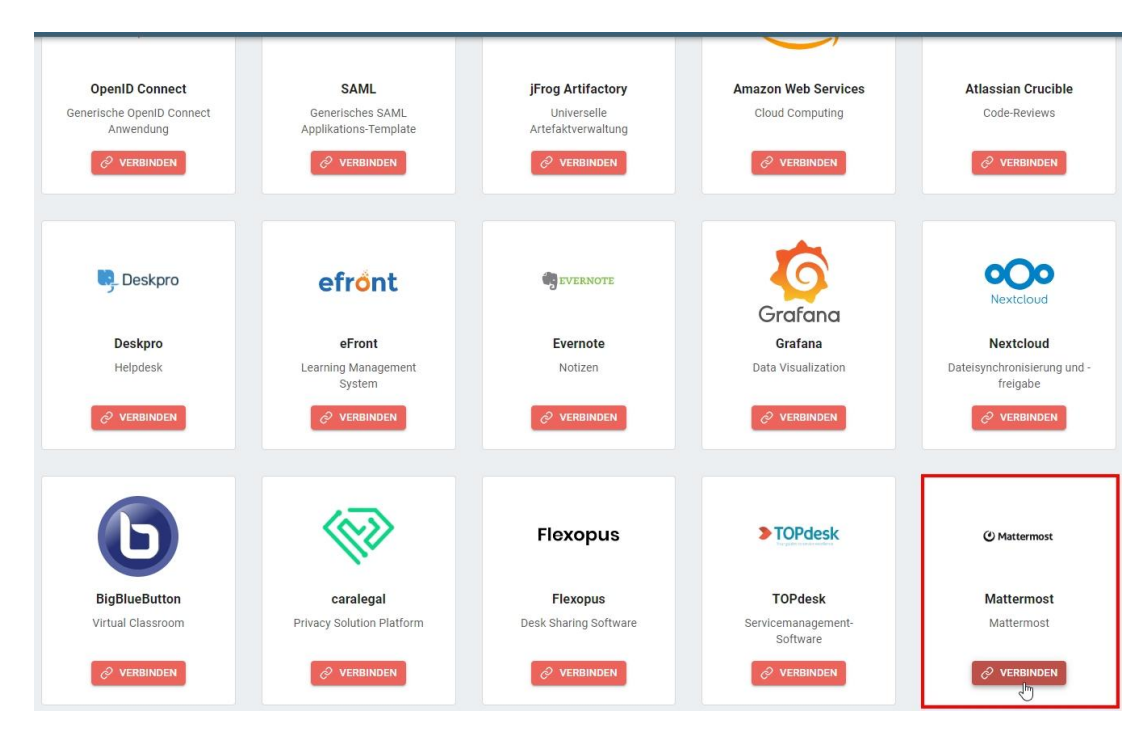

• Fülle auf der angezeigten Seite alle erforderlichen Felder aus und setze die Optionen.

| Watermost         Imatermost         Imatermost                                                                                                    | Mattermost verbinden                                                               |                                                                                                    |
|----------------------------------------------------------------------------------------------------|------------------------------------------------------------------------------------|----------------------------------------------------------------------------------------------------|
| <ul> <li>Beödigen Sie Hilfe beim Einrichten der Applikation? Besuchen Sie unser Support-Center unter: <a href="https://support.base.ld/de/kb/articles/mattermost">https://support.base.ld/de/kb/articles/mattermost</a></li> <li>Cient ID         <ul> <li>Intermost</li> <li>Intermost</li> <li>Intermost</li> <li>Intermost</li> <li>Intermost</li> <li>Intermost</li> <li>Intermost</li> <li>Intermost</li> <li>Intermost</li> <li>Intermost</li> <li>Intermost</li> <li>Intermost</li> </ul> </li> </ul>                                                                                                    | Mattermost                                                                         |                                                                                                    |
| <ul> <li>Denötigen Sie Hilfe beim Einrichten der Applikation? Besuchen Sie unser Support-Center unter: https://support.bare.id/de/kb/articles/mattermost</li> <li>Client ID Identifiziert die Anwendung. Muss eindeutig sein.</li> <li>Fügen Sie eine kurze Beschreibung für die Anbindung hinzu.</li> <li>Zugriff beschränken Aktivieren Sie diese Option, um nur Benutzern mit entsprechender Rolle die Anmeldung an dieser Applikation zu gewähren.</li> <li>Verbindung aktiviert Aktivieren oder deaktivieren Sie die Verbindung zur Applikation. Nur im aktiven Zustand können sich User über Bare.ID an der Applikation anmelden.</li> <li>Client Beeret</li> <li>Das Passwort Ihres Bare.ID-Clients</li> <li>Die URL Ihrer Mattermost-Instanz</li> </ul>                                                                                                    |                                                                                    |                                                                                                    |
| Client I0<br>mattermost       Identifizzert die Anwendung. Muss eindeutig sein.         Beschreibung       Fügen Sie eine kurze Beschreibung für die Anbindung hinzu.         Image: Die Zugriff beschränken       Aktivieren Sie diese Option, um nur Benutzern mit entsprechender Rolle die<br>Anmeldung an dieser Applikation zu gewähren.         Image: Die Verbindung aktiviert       Aktivieren Oder deaktivieren Sie die Verbindung zur Applikation. Nur im aktiven<br>Zustand können sich User über Bare. ID and er Applikation anmelden.         Client Beeret<br>Instanz-URL       Das Passwort Ihres Bare. ID-Clients                                                                                                    | Benötigen Sie Hilfe beim Einrichten der Applikation? Besuchen Sie unser Support-Co | enter unter: https://support.bare.id/de/kb/articles/mattermost                                                             |
| Link HJ       Identifiziert die Anwendung. Muss eindeutig sein.         Imattermost       Fügen Sie eine kurze Beschreibung für die Anbindung hinzu.         Imattermost       Aktivieren Sie diese Option, um nur Benutzern mit entsprechender Rolle die Anmeldung an dieser Applikation. Nur im aktiven Zustand können sich User über Bare.ID an der Applikation anmelden.         Imattermost       Das Passwort Ihres Bare.ID-Clients         Instanz-URL.       Die URL Ihrer Mattermost-Instanz                                                                                                    |                                                                                    |                                                                                                    |
| Beschreibung       Fügen Sie eine kurze Beschreibung für die Anbindung hinzu.         Image: Start Start Sta | client ID<br>mattermost                                                            | Identifiziert die Anwendung. Muss eindeutig sein.                                                                          |
| Beschreibung       Fügen Sie eine kurze Beschreibung für die Anbindung hinzu.         D       Zugriff beschränken       Aktivieren Sie diese Option, um nur Benutzern mit entsprechender Rolle die Anmeldung an dieser Applikation zu gewähren.         D       Verbindung aktiviert       Aktivieren oder deaktivieren Sie die Verbindung zur Applikation. Nur im aktiven Zustand können sich User über Bare.ID an der Applikation anmelden.         Client Secret       Das Passwort Ihres Bare.ID-Clients         Instanz-URL       Die URL Ihrer Mattermost-Instanz.                                                                                                    |                                                                                    |                                                                                                    |
| Zugriff beschränken       Aktivieren Sie diese Option, um nur Benutzern mit entsprechender Rolle die Anmeldung an dieser Applikation zu gewähren.         Verbindung aktiviert       Aktivieren oder deaktivieren Sie die Verbindung zur Applikation. Nur im aktiven Zustand können sich User über Bare.ID an der Applikation anmelden.         Ulent Secret       Das Passwort Ihres Bare.ID-Clients         Instanz-URL       Die URL Ihrer Mattermost-Instanz                                                                                                    | Beschreibung                                                                       | Fügen Sie eine kurze Beschreibung für die Anbindung hinzu.                                                                 |
| Attivieren Sie diese Option, um nur Benutzern mit entsprechender Kolle die<br>Anmeldung an dieser Applikation zu gewähren.<br>Aktivieren oder deaktivieren Sie die Verbindung zur Applikation. Nur im aktiven<br>Zustand können sich User über Bare.ID an der Applikation anmelden.                                                                                                    |                                                                                    |                                                                                                    |
| Verbindung aktiviert       Aktivieren oder deaktivieren Sie die Verbindung zur Applikation. Nur im aktiven Zustand können sich User über Bare.ID an der Applikation anmelden.         Client Secret       Image: Client Secret         Instanz-URL       Die URL Ihrer Mattermost-Instanz                                                                                                    | Zugriff beschränken                                                                | Aktivieren Sie diese Option, um nur Benutzern mit entsprechender Rolle die<br>Anmeldung an dieser Applikation zu gewähren. |
| Verbindung aktiviert     Zustand können sich User über Bare.ID an der Applikation anmelden.       Client Secret     Image: Secret Secret       Instanz-URL     Die URL Ihrer Mattermost-Instanz                                                                                                    |                                                                                    | Aktivieren oder deaktivieren Sie die Verhindung zur Annlikation. Nur im aktiven                                            |
| Client Secret       Image: Client Secret         Instanz-URL       Die URL Ihrer Mattermost-Instanz                                                                                                    | Verbindung aktiviert                                                               | Zustand können sich User über Bare. ID an der Applikation anmelden.                                                        |
| Client Secret Das Passwort Ihres Bare.ID-Clients Instanz-URL Die URL Ihrer Mattermost-Instanz SPEICHERN                                                                                                    |                                                                                    |                                                                                                    |
| Das Passwort Ihres Bare.ID-Clients          Die URL Ihrer Mattermost-Instanz                                                                                                    |                                                                                    |                                                                                                    |
| Die URL Ihrer Mattermost-Instanz                                                                                                    | Client Secret &                                                                    | Das Passwort Ihres Bare.ID-Clients                                                                                         |
| Die URL Ihrer Mattermost-Instanz                                                                                                    |                                                                                    |                                                                                                    |
| SPEICHERN                                                                                                    | Instanz-URL                                                                        | Die URL Ihrer Mattermost-Instanz                                                                                           |
| SPEICHERN                                                                                                    |                                                                                    |                                                                                                    |
|                                                                                                    |                                                                                    | SPEICHERN                                                                                                    |

- **Client ID:** Lege eine eindeutige ID fest. Diese ID wird bei der Konfiguration von Bare.ID als Single Sign-On-Server in Mattermost benötigt.
- **Beschreibung:** Füge eine kurze Beschreibung für die Verbindung hinzu, um sie bei der Verwaltung besser identifizieren zu können.
- Option **Zugriff beschränken:** Aktiviere diese Option, um nur Nutzern mit entsprechender Rolle die Anmeldung an diese Applikation zu gewähren.
- Option **Verbindung aktiviert**: Aktiviere oder deaktiviere die Verbindung zur Applikation. Nur im aktiven Zustand können sich Nutzer über Bare.ID an Mattermost

anmelden.

- **Client Secret:** Das Secret wird beim Speichern automatisch generiert und wird bei der Konfiguration von Bare.ID in Mattermost benötigt.
- **Instanz-URL:** Trage die URL der Mattermost -Instanz ein. Die URL muss ohne "/" am Ende eingegeben werden.
- Klicke auf den "SPEICHERN"-Button, um die Angaben für diese Verbindung zu speichern.

Alle Optionen und Felder können später bearbeitet werden. Mehr Details dazu finden sich im Kapitel <u>Applikation bearbeiten</u> des Handbuchs.

## **Konfiguration in Mattermost**

- Melde Dich als Administrator am Mattermost Enterprice-Account an.
- Öffne die System Console.
- Klicke in der Navigation links im Abschnitt "AUTHENTICATION" auf "OpenID Connect".

| System Console 🛛 🗧<br>@admin | OpenID Connect           |                                              |   |
|------------------------------|--------------------------|----------------------------------------------|---|
| Q Find settings              | Select service provider: | Do not allow sign-in via an OpenID provider. | ~ |
| Notifications                |                          |                                              |   |
| Announcement Banner          |                          |                                              |   |
| Emoji                        |                          |                                              |   |
| Posts                        |                          |                                              |   |
| File Sharing and Downloads   |                          |                                              |   |
| Public Links                 |                          |                                              |   |
| Notices                      |                          |                                              |   |
| O AUTHENTICATION             |                          |                                              |   |
| Signup                       |                          |                                              |   |
| Email                        |                          |                                              |   |
| Password                     |                          |                                              |   |
| MFA                          |                          |                                              |   |
| AD/LDAP                      |                          |                                              |   |
| SAML 2.0                     |                          |                                              |   |
| OpenID Connect               |                          |                                              |   |
| Guest Access                 |                          |                                              |   |
| & PLUGINS                    |                          |                                              |   |
| Plugin Management            |                          |                                              |   |
| Apps                         |                          |                                              |   |

- Wähle im Auswahlfeld "Select service provider" den Eintrag "OpenID Connect (Other)" aus.
- Fülle die angezeigten Felder wie gewünscht:
  - Button Name: Lege den Namen fest, der auf dem Button f
    ür die Anmeldung mit Bare.ID angezeigt werden soll (z.B. "Bare.ID").
  - Button Color: Lege eine Farbe für den Button fest.
  - Discovery Endpoint: Trage hier den Link zum Discovery Endpoint ein. Dieser findet sich im Dashboard der Bare.ID-Instanz unter "OpenID Connect-Discovery-Dokument".

- **Client ID:** Trage die Client ID aus Bare.ID ein.
- **Client Secret:** Trage das Client Secret, dass in Bare.ID generiert wurde, ein.

| System Console 🛛 🔤         | OpenID Connect           |                                                                                                    |  |
|----------------------------|--------------------------|----------------------------------------------------------------------------------------------------|--|
| Q Find settings            | Select service provider: | OpenID Connect (Other)                                                                               |  |
| Notifications              |                          | Fallow provider directions for granting on OpenID Application, Mast OpenID Connect                   |  |
| Announcement Banner        |                          | providers require authorization of all redirect URIs. In the appropriate field, enter your-          |  |
|                            |                          | mattermost-uri/signup/openid/complete (example:<br>http://domain.com/signup/openid/complete)         |  |
| Posts                      |                          |                                                                                                    |  |
| File Sharing and Downloads | Button Name:             | Bare.ID                                                                                              |  |
| Public Links               |                          | The text that will show on the login button.                                                         |  |
| Notices                    |                          |                                                                                                    |  |
| O AUTHENTICATION           | Button Color:            | #145DBF                                                                                              |  |
| Signup                     |                          | Specify the color of the OpenID login button for white labeling purposes. Use a hex code             |  |
| Email                      |                          | with a #-sign before the code.                                                                       |  |
|                            | Discovery Endpoint:      | https://login.bare.id/auth/realms/ <ihr_instanz_name>/.well-known/openid-configur</ihr_instanz_name> |  |
|                            |                          | Enter the URL of the discovery document of the OpenID Connect provider you want to                   |  |
| AD/LDAP                    |                          | connect with.                                                                                        |  |
| SAML 2.0                   |                          |                                                                                                    |  |
| OpenID Connect             | Client ID:               | mattermost                                                                                           |  |
|                            |                          | Obtaining the Client ID differs across providers. Please check you provider's<br>documentation       |  |
| & PLUGINS                  |                          |                                                                                                    |  |
| Plugin Management          | Client Secret:           | my-client-secret                                                                                     |  |
| Apps                       |                          | Obtaining the Client Secret differs across providers. Please check you provider's                    |  |
| Calls                      |                          | documentation.                                                                                       |  |
| Channel Export             |                          |                                                                                                    |  |
|                            | Save                     |                                                                                                    |  |

• Klicke auf den "Save"-Button, um Bare.ID als Anmeldemöglichkeit für Mattermost zu speichern.

## Mit Bare.ID an Mattermost anmelden

Nutzer können sich jetzt per Bare.ID an Mattermost anmelden. Hierfür wird Nutzern auf der Anmeldeseite von Mattermost ein entsprechender Button angezeigt.

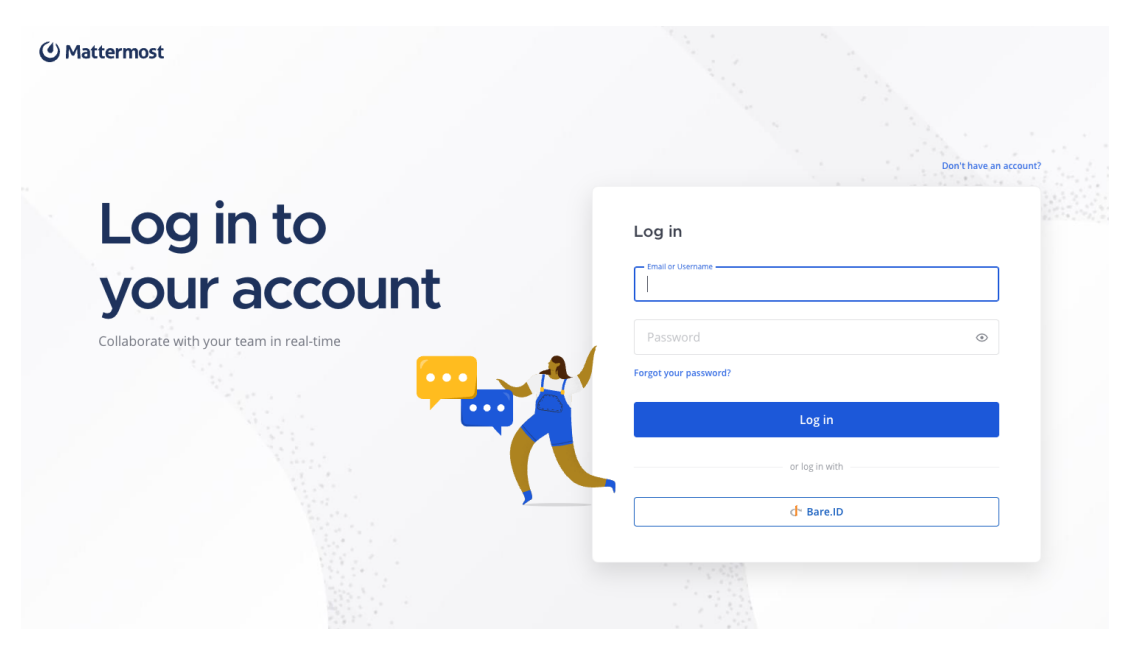

• Klicke auf den Button für die Anmeldung an Bare.ID.

• Melde Dich mit den benötigten Anmeldemethoden an der Bare.ID-Instanz an.

Nach erfolgreicher Anmeldung wir wieder zur Mattermost-Applikation umgeleitet. Mattermost kann nun genutzt werden.